**RCB Bank Account Statements** 

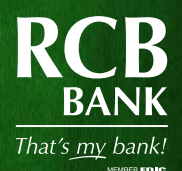

## Why is my combined statement being removed?

Systems limitations require us to remove combined statements at this time.

### Will I begin receiving multiple statements?

Yes, any checking or savings accounts that were combined will now be delivered as separate statements. These statements will be mailed or made available in online banking if you signed up to receive eDocuments.

# If I had a loan, safe deposit box or CD/IRA account combined, will this information still show on my statement?

No, once the combined statement is removed, this information will no longer show. However, if your are an owner or authorized signer, these accounts can be viewed in your online banking. Please contact us at 855-226-5722 and we will be happy to get these accounts added for you.

### Will I need to re-enroll in eStatements?

No, any secondary accounts previously combined will not need to be re-enrolled in eDocuments.

## How do I sign up for eDocuments, including eStatements?

Visit **RCBbank.com/eDocuments** and click on **First Time User Guide** for instructions on how to set up eDocuments. If you are already enrolled in eDocuments, see the **Additional eDocuments Guide** on the backside of this notice.

#### Can I have my statement sent to another person or account holder?

Yes, if you have eDocuments, you may create an additional recipient(s) to receive the statement. This is completely controlled by you. Visit **RCBbank.com/eDocuments** and click on **Additional Recipients Guide** for instructions for adding additional recipients. If you need help, please contact us at 855-226-5722.

#### Will my statement date change?

Statement dates could change for checking accounts depending on the type of account you have. If you had a savings account combined with a checking account, the savings account statement will be sent quarterly instead of being sent with your monthly checking statement.

#### Will I be charged any fees?

A paper statement fee will apply to consumer accounts that are not enrolled in eDocuments. This fee is charged monthly for checking accounts and quarterly for savings accounts.

## **Add Additional eDocuments**

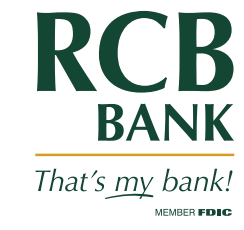

Disclosure

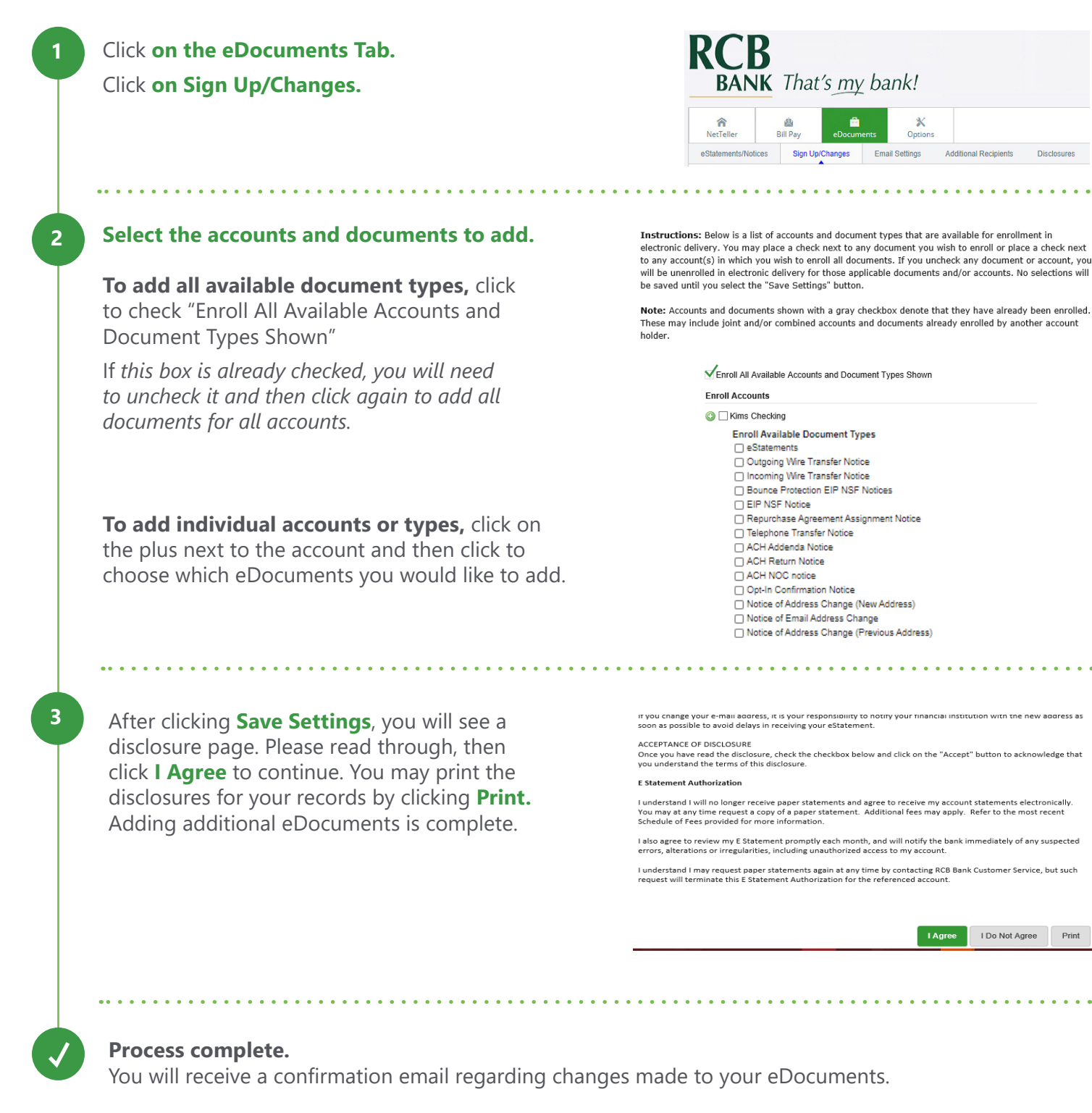

Get in touch. 855.226.5722 | RCBbank.com